# Lesson 6: Student Guide **Make Characters Move** II In this lesson we'll learn to make our animations look more alive My feet don't move when I walk. That doesn't look right. Exactly! I want to flap

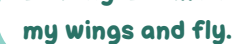

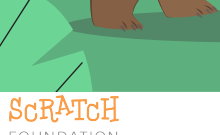

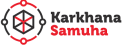

#### Let's start with debugging!

Let's fix some bugs before we get started with today's lesson.

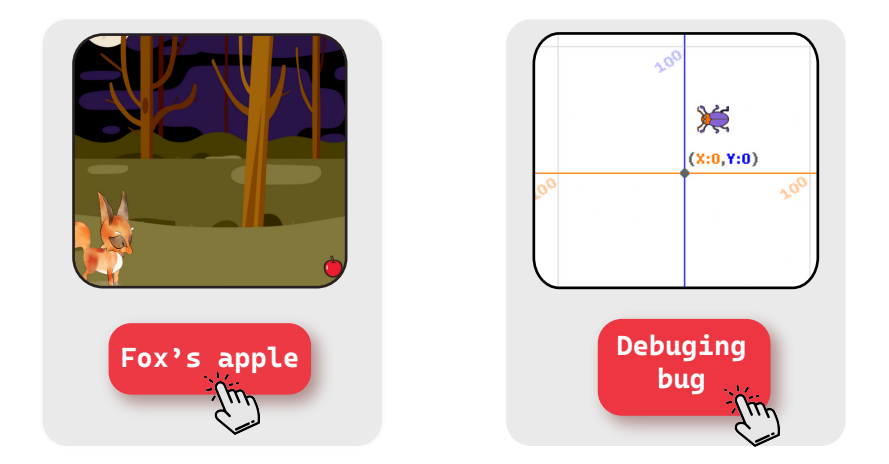

### Getting ready for the lesson

login to your Scratch Account

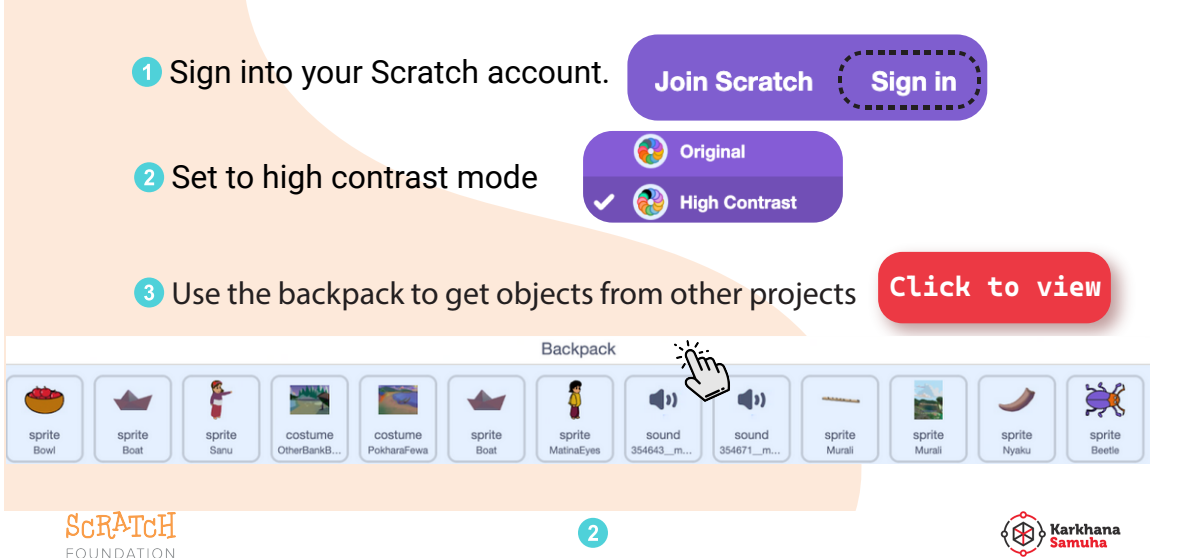

## Let's explore some examples

Play with these projects and see how they are made. Modify them and create something different!

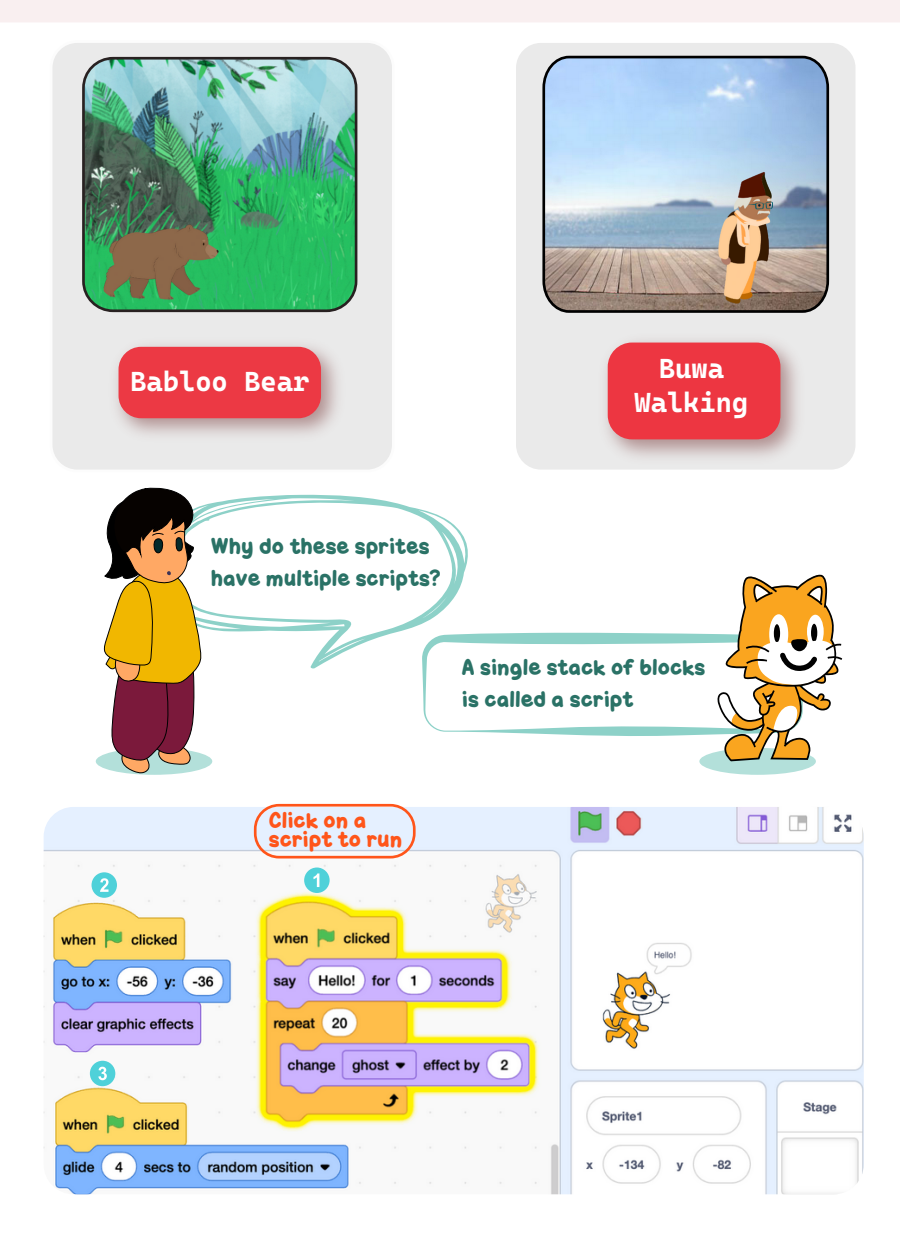

3

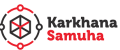

#### Let's create better animations

#### Create an animation of your own.

**1**Use multiple scripts for the sprites.

2 Make the sprites animate and not just move.

Here are some sprites you can work with in this lesson:

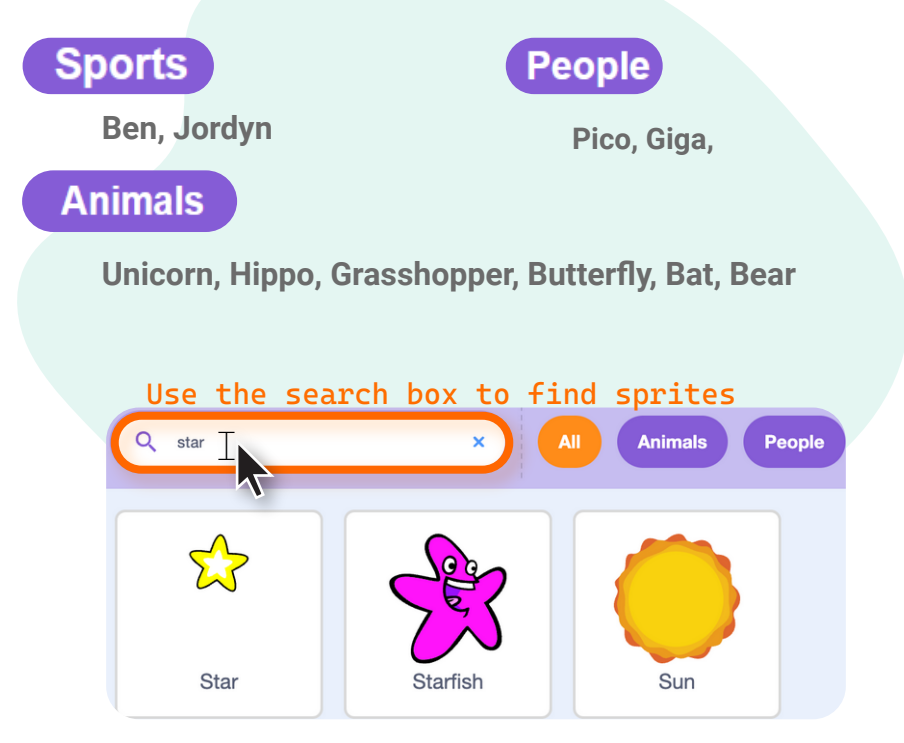

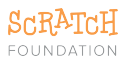

#### Try these blocks in your projects

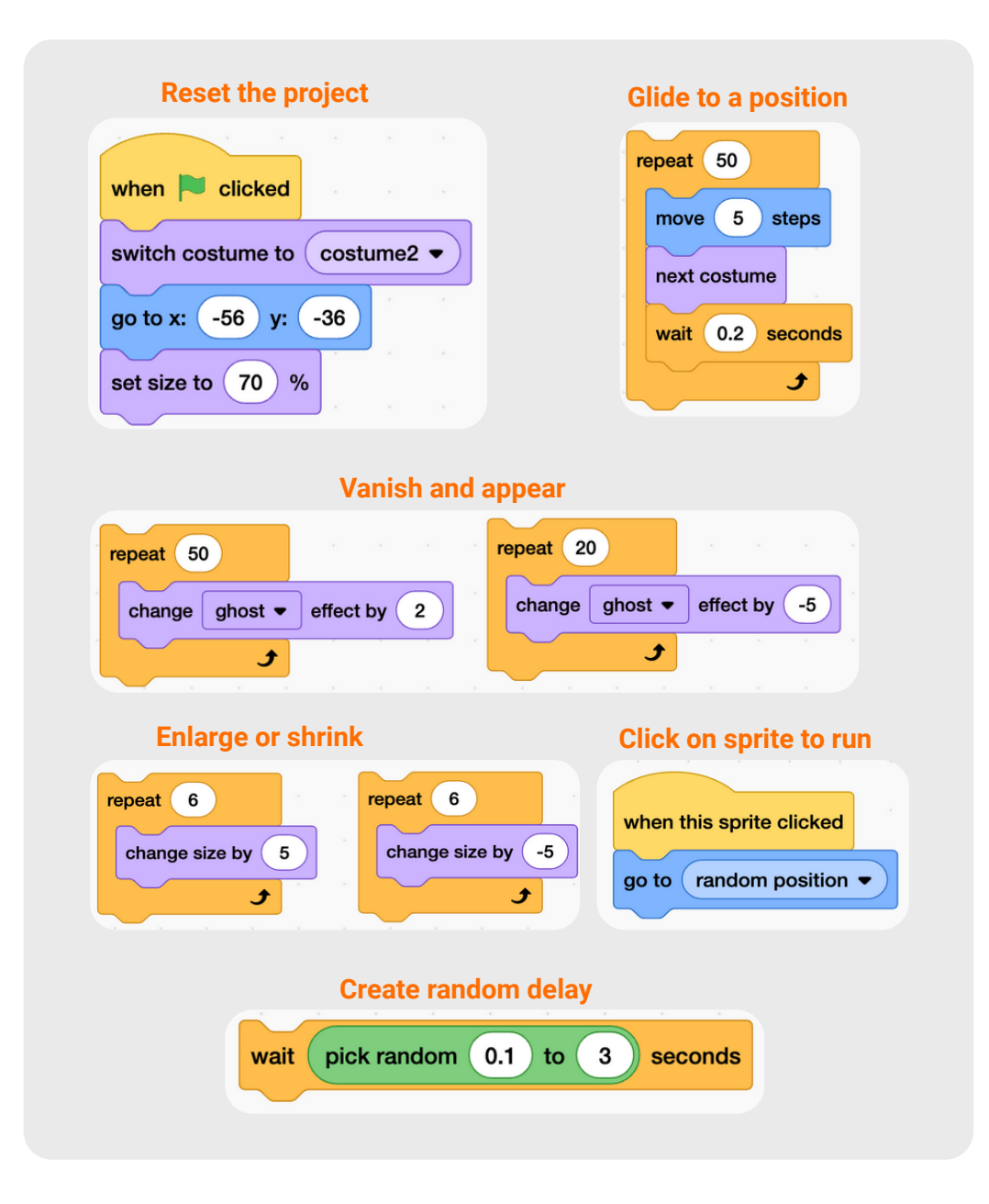

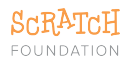

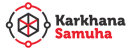

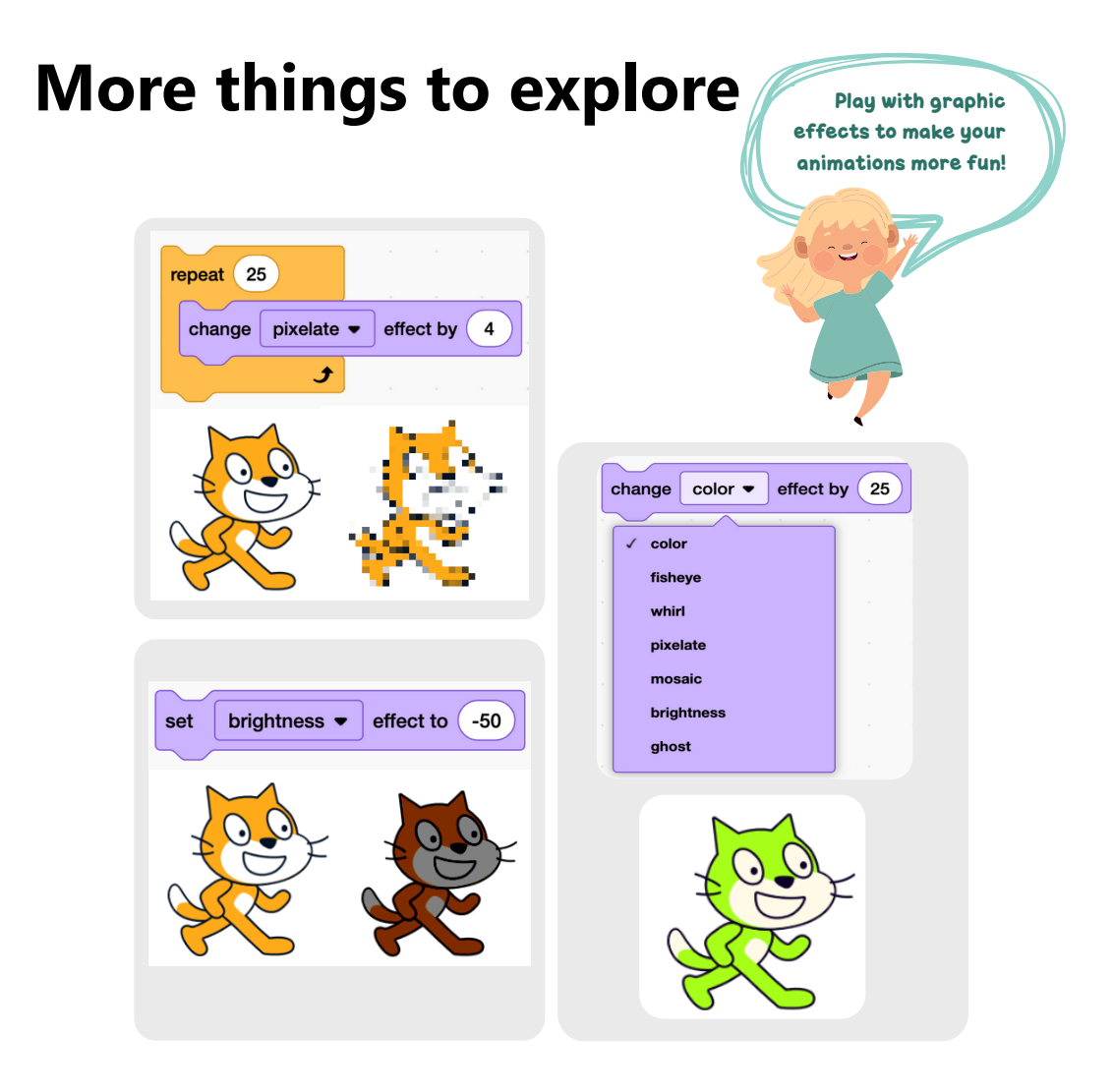

#### Let's reflect

What kind of animations would you now like to create?
Which new blocks did you enjoy working with today? Why was it so?

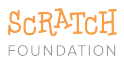

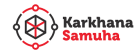